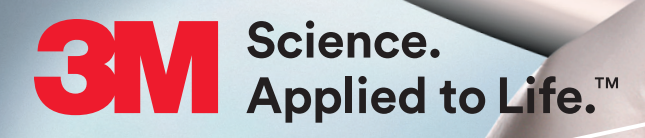

# **3M<sup>™</sup> True Definition Scanner Quick Start Guide for** Scanning and Planmeca Workflow

### **Steps to Complete a Case**

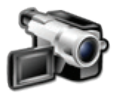

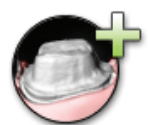

- 1. Video review of the preparation and contacts.

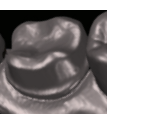

3. Choose prep number and

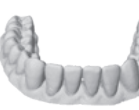

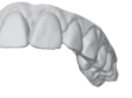

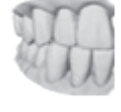

- Prescription
- 7. Submit prescription.

#### 2. Scan prepared tooth and contacts.

review.

#### 4. Scan remainder of operative arch.

# 5. Scan opposing arch.

6. Scan bite.

# **Scan Path**

#### Posterior

- 1. Scan the occlusal surface from the first premolar to the last molar.
- 2. Rotate 90° and scan the lingual surface.
- 3. Rotate over the occlusal surface to scan the buccal.
- 4. Finish on occlusal.

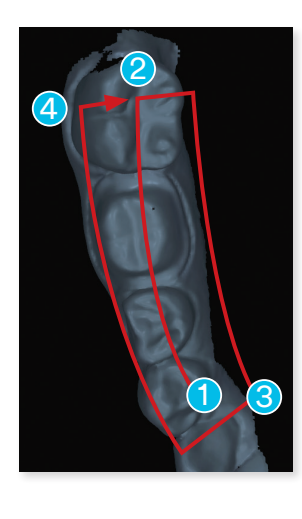

#### Anterior

- 1. Start on the occlusal surface of #28.
- 2. Scan lingual to #21, concentrating on incisal edges.
- 3. From #21, rotate occlusal to the buccal.
- 4. Scan anterior facial surfaces as shown, past midline.
- 5. Remove wand, return to occlusal of #28, rotate to buccal, scan anterior facial surfaces as shown, past midline. NOTE: this may be done in reverse, beginning on #21.

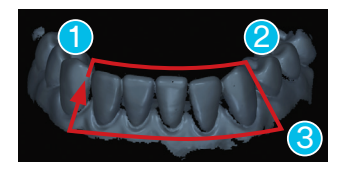

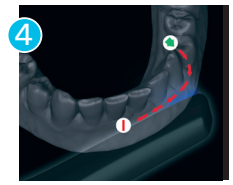

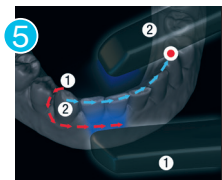

# PLANMECA

# Lab Prescription Form

#### Touch a line for the appropriate selection box to come up

- 1. Select the **Prescription** tab to complete the information sent to the chairside lab.
- 2. Select Date Requested.
- 3. Select Chairside Design Station.
- 4. Select Doctor.
- 5. Select Restoration type.
- 6. Select each prepped tooth by touching tooth once (green).
- 7. Select Material.
- 8. To add another type of restoration, select the Add Restoration button and repeat steps 1–7.
- 9. Verify Rx for accuracy, then **Sign** (enter PIN).
- 10. Verify the file transferred to Planmeca PlanCAD<sup>®</sup> by checking the message alert icon on the bottom right corner.

| 311/1<br>True Definition Scanner | Home                                                                                                    |       |
|----------------------------------|----------------------------------------------------------------------------------------------------|-------|
| Prescription<br>Date Requested   |                                                                                                    |       |
| Destination                      | Bridge<br>Crowp<br>Inlay<br>Laminate Veneer<br>Models and Appliances<br>Onlay<br>Use defaults<br>OK Cancel |       |
|                                  |                                                                                                    | 6 Son |
|                                  |                                                                                                    | 9     |

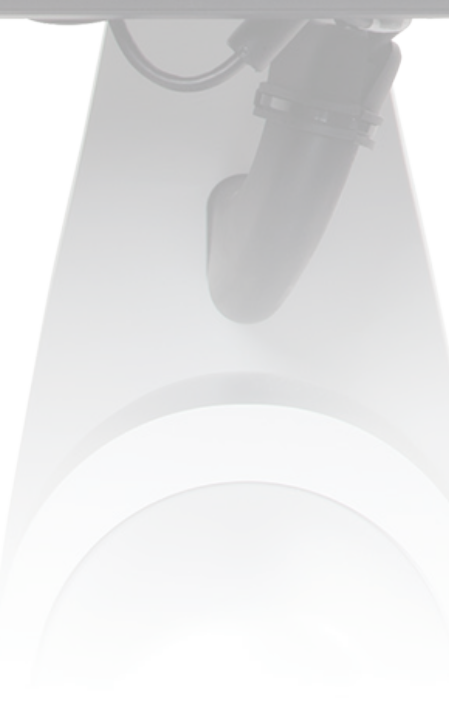

# Importing 3M<sup>™</sup> True Definition Scanner Data

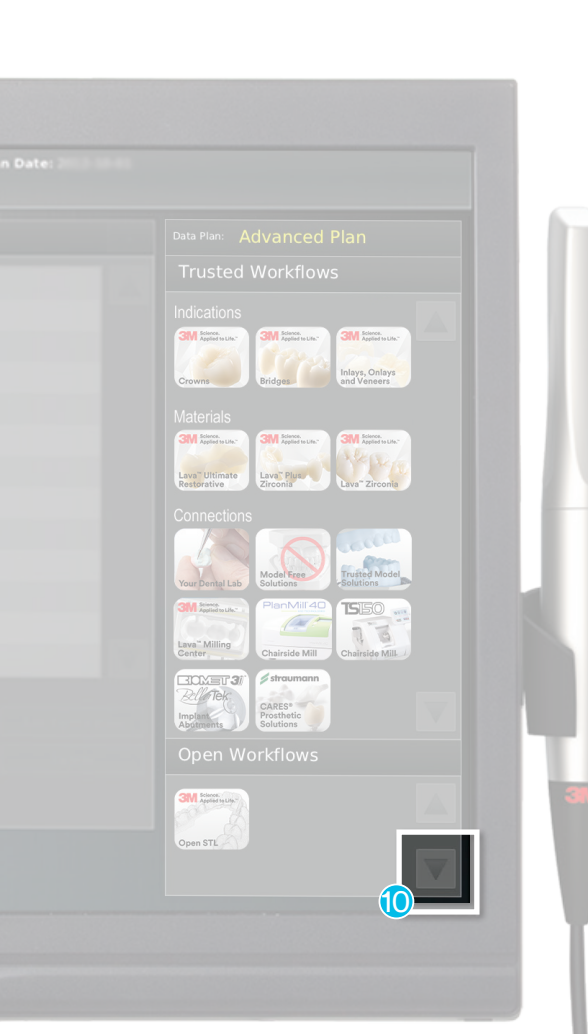

Planmeca and E4D systems that have the 3M collaboration software (licensed) can import scans from the 3M True Definition scanner.

• Once the prescription is signed on the 3M True Definition Scanner, the file is transferred to Planmeca PlanCAD's design hard drive.

**NOTE:** The license for importing 3M files is sold separately. When the license is active, the button for importing is on the Home Screen next to Start a New Restoration.

- Click 3M True Definition Import.
- The available cases are listed.
- Click the desired case to highlight it.
- Click Transfer.

The case is imported and a confirmation message appears.

The case is added to the PlanCAD patient list. The patient name starts with 3M and includes the case number.

- Click the patient name and highlight the restoration.
- Click Open Existing Restoration.

The Setup tab is already filled in. If the material that was selected is not available on the system, it is automatically changed to another default material.

Buccal/Opposing is automatically selected and cannot be changed. All other fields can be adjusted.

The Scan tab and ICE VIEW are not available on imported cases.

- Click the Margin tab.
- Adjust the Orientation.
- Draw the Margin.
- Click the **Design** tab.
- Proceed with the normal design and milling workflow.

# 3M, Planmeca and E4D Customer Support

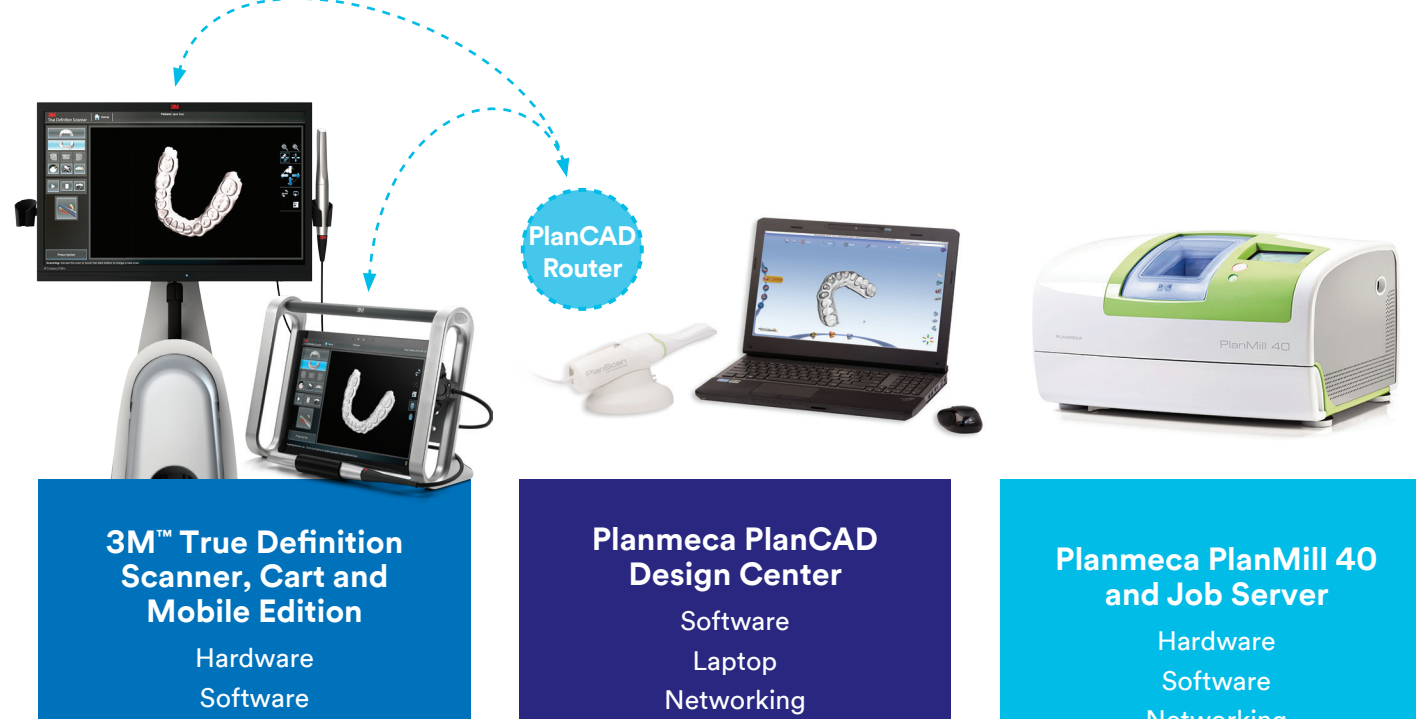

**Wireless Connection** Scan Data/Case Upload Scan Protocol

**3M True Definition Scanner**, **3M** Connection Center and **3M Software Questions** 1-800-634-2249, Option 3

# **Design Protocol**

Indications Training

Networking Training

**Restoration Fit** 

Planmeca Hardware, Software, Application and Restoration Questions 1-800-537-6070

Customer Care Center: 1-800-634-2249 www.3M.com/TrueDef

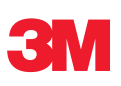

**3M Oral Care** 2510 Conway Avenue St. Paul, MN 55144-1000 USA

Phone 1-800-634-2249 Web www.3M.com/TrueDef 1-888-363-3685

3M Canada Post Office Box 5757 London, Ontario N6A 4T1 Canada

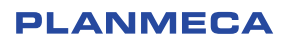

E4D Technologies 650 International Parkway Richardson, TX 75081

3M is a trademark of 3M. Used under license in Canada. Please recycle. Printed in U.S.A.

PlanCAD and PlanMill 40 are registered trademarks of Planmeca. All other trademarks are the property of their respective owners.

© 3M 2015. All rights reserved. 70-2013-0554-0 (Rev. 5/2017)